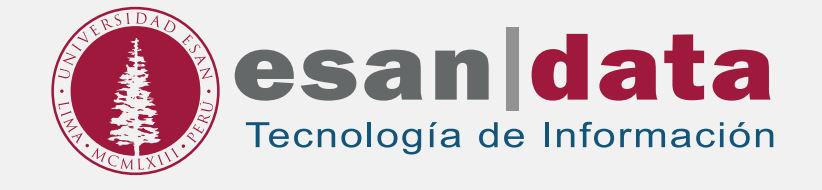

Manual dirigido al alumno:

# INSTALACIÓN DE WEKA

Elaborado por: Laboratorios

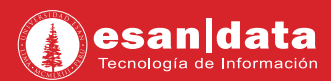

## **GUÍA PARA LA INSTALACIÓN DE WAKE**

Este manual esta creado con la finalidad de guiar al alumno en la instalación del software WEKA. Weka es una plataforma para el aprendizaje automático y la minería de datos basados en java.

## Paso N° 1:

Descarga el Software:

Ingrese al siguiente URL:

- 32bits: http://prdownloads.sourceforge.net/weka/weka-3-8-1jre-x64.exe
- 64bits: http://prdownloads.sourceforge.net/weka/weka-3-8-1jre.exe

**01.** Ejecute el instalador descargado.

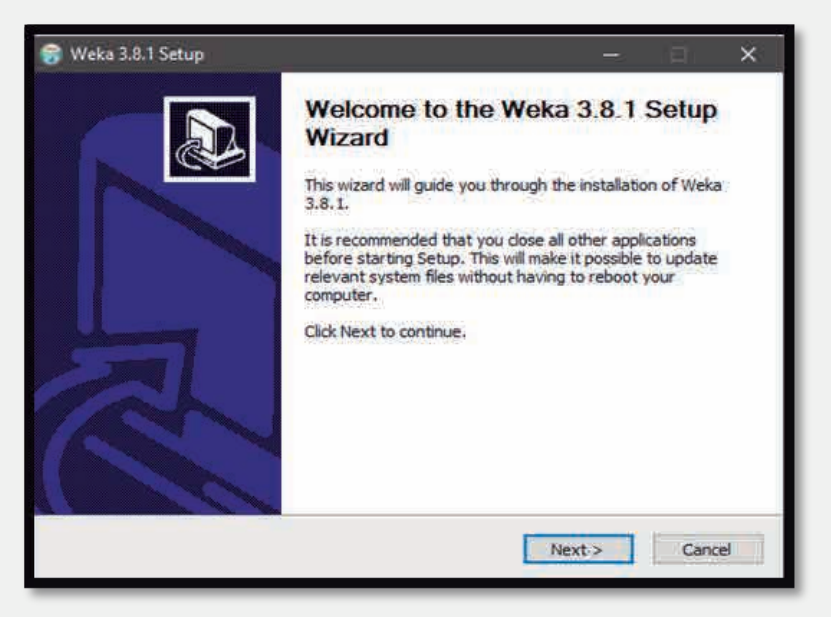

02. Acepte los términos y condiciones de la licencia.

|                                                                           | Please revie                                                                  | ew the license terms b                                                       | efore installing W              | /eka 3.8.1. |
|---------------------------------------------------------------------------|-------------------------------------------------------------------------------|------------------------------------------------------------------------------|---------------------------------|-------------|
| Press Page Down to                                                        | see the rest of the a                                                         | greement.                                                                    |                                 |             |
| GNU GE<br>Versio                                                          | NERAL PUBLIC LICE<br>n 3, 29 June 2007                                        | NSE                                                                          |                                 | ^           |
| Copyright (C) 2007<br>Everyone is permitt<br>of this license docur<br>Pra | Free Software Foun<br>ed to copy and distri<br>nent, but changing i<br>camble | dation, Inc. < <u>http://ff</u><br>bute verbatim copies<br>t is not allowed. | <u>sf.org/</u> >                |             |
| The GNU General P<br>software and other                                   | ublic License is a free<br>kinds of works.                                    | e, copyleft license for                                                      |                                 | ~           |
| f you accept the ter<br>agreement to install                              | ms of the agreemen<br>Weka 3.8.1.                                             | t, click I Agree to cont                                                     | tinue <mark>.</mark> You must a | ccept the   |

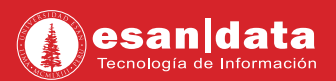

03. Seleccione la instalación "Full" y haga clic en "Next".

| 🌍 Weka 3.8.1 Setup                                            |                                                       | - 🗆 🗙                                                                             |  |  |
|---------------------------------------------------------------|-------------------------------------------------------|-----------------------------------------------------------------------------------|--|--|
| Weko                                                          | Choose Components<br>Choose which features of Weka 3. | 8.1 you want to install.                                                          |  |  |
| Check the components you<br>install. Click Next to continue   | want to install and uncheck the comp<br>e.            | ponents you don't want to                                                         |  |  |
| Select the type of install:                                   | Full 🗸                                                |                                                                                   |  |  |
| Or, select the optional<br>components you wish to<br>install: | Associate Files                                       | Description<br>Position your mouse<br>over a component to<br>see its description. |  |  |
| Space required: 166.7MB                                       |                                                       |                                                                                   |  |  |
| Nullsoft Install System v08-Mar                               | -2013.cvs                                             | Next > Cancel                                                                     |  |  |

04. Indicar en que directorio se instalará o dejar en la ruta predeterminada y haga clic en "Next".

| 😚 Weka 3.8.1 Setup                                                                   |                                             |                                         | -               |             | ×   |
|--------------------------------------------------------------------------------------|---------------------------------------------|-----------------------------------------|-----------------|-------------|-----|
| Weka                                                                                 | Choose Insta<br>Choose the fo               | II Location<br>Ider in which to install | Weka 3.8.1.     |             |     |
| Setup will install Weka 3.8<br>and select another folder                             | 8.1 in the following<br>. Click Next to con | folder. To install in a o<br>tinue.     | lifferent folde | r, dick Bro | wse |
| C:\Program Files\Web                                                                 | (a-3-8                                      |                                         | Brov            | vse         |     |
| Space required: 166.7MB<br>Space available: 120.4GB<br>Nullsoft Install System v08-M | lar-2013.cvs                                | < Back                                  | Next >          | Cano        | cel |

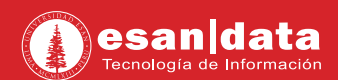

05. Inicia el proceso de instalación.

| ricka olori occup                                                                                                    |                                              |                                     |                           |             |
|----------------------------------------------------------------------------------------------------|----------------------------------------------|-------------------------------------|---------------------------|-------------|
| Weka                                                                                                    | Choose Start<br>Choose a Star                | Menu Folder<br>t Menu folder for th | e Weka 3.8.1 sh           | iortcuts.   |
| Select the Start Menu fo<br>can also enter a name to                                                                                                    | older in which you w<br>o create a new folde | ould like to create ther,           | e program's sho           | rtcuts. You |
| Weka 3.8.1                                                                                                    |                                              |                                     |                           |             |
| 7-Zip<br>Accesorios<br>Accessibility<br>Accessories<br>Administrative Tools<br>Android Studio<br>AutoCAD 2017 - English<br>Autodesk<br>Autodesk<br>Autodesk<br>Autodesk ReCap 360<br>BurnAware Professiona<br>Business Explorer | h<br>al                                      |                                     |                           | Í           |
| Do not create shortc<br>soft Install System v08-                                                                                                    | <b>uts</b><br>-Mar-2013.cvs                  |                                     |                           |             |
|                                                                                                    | 1144 × 774,57 67 553                         | < Back                              | Install                   | Cancel      |
|                                                                                                    |                                              |                                     | Contraction of the second | Sources     |

**06.** Durante la instalación, será necesario instalar **"Java"**; el instalador se ejecutará como parte del proceso de instalación de **"Weka"**. Haga clic en **"Instalar"**.

| Weka 3,8.1 Setup                                                                                                    | Configuración de Java - Bienvenido ×                                                                                                    |
|----------------------------------------------------------------------------------------------------|----------------------------------------------------------------------------------------------------|
| Weke Installing<br>Please wa                                                                                                    | Bienvenido a Java                                                                                                    |
| Execute: RunJREInstaller.bat                                                                                                    | Java da acceso a un fantástico mundo de contenido. Desde soluciones<br>empresariales a útiles herramientas y ocio, Java le da más vida a su<br>experiencia en Internet.                                                                                           |
| Output tolder: C: \Program Files\Weka<br>Extract: RunWeka.bat 100%<br>Extract: RunWeka.ini 100%<br>Extract: RunWeka.class 100%<br>Output folder: C: \Program Files\Weka<br>Create shortcut: C: \Program Files\We<br>Create shortcut: C: \Program Files\Weka-3-8\tr<br>Extract: C: \Program Files\Weka-3-8\tr | Nota: En este proceso de instalación no se registra ningún dato personal.<br><u>Haga clic aquí</u> para obtener más información sobre los datos que<br>recopilamos.<br>Haga clic en Instalar para aceptar el <u>acuerdo de licencia</u> e instalar ahora<br>Java. |
| Output foider: C: Program Files/Weka<br>Execute: RunJREInstaller.bat                                                                                                    | Cambiar la Carpeta de Destino Cancelar Instalar >                                                                                                    |
| ulisoft Install System v08-Mar-2019.cvs —                                                                                                    | <badi next=""> Cancel Cancel</badi>                                                                                                    |

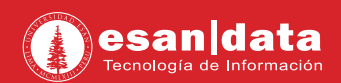

07. Iniciará la instalación de Java.

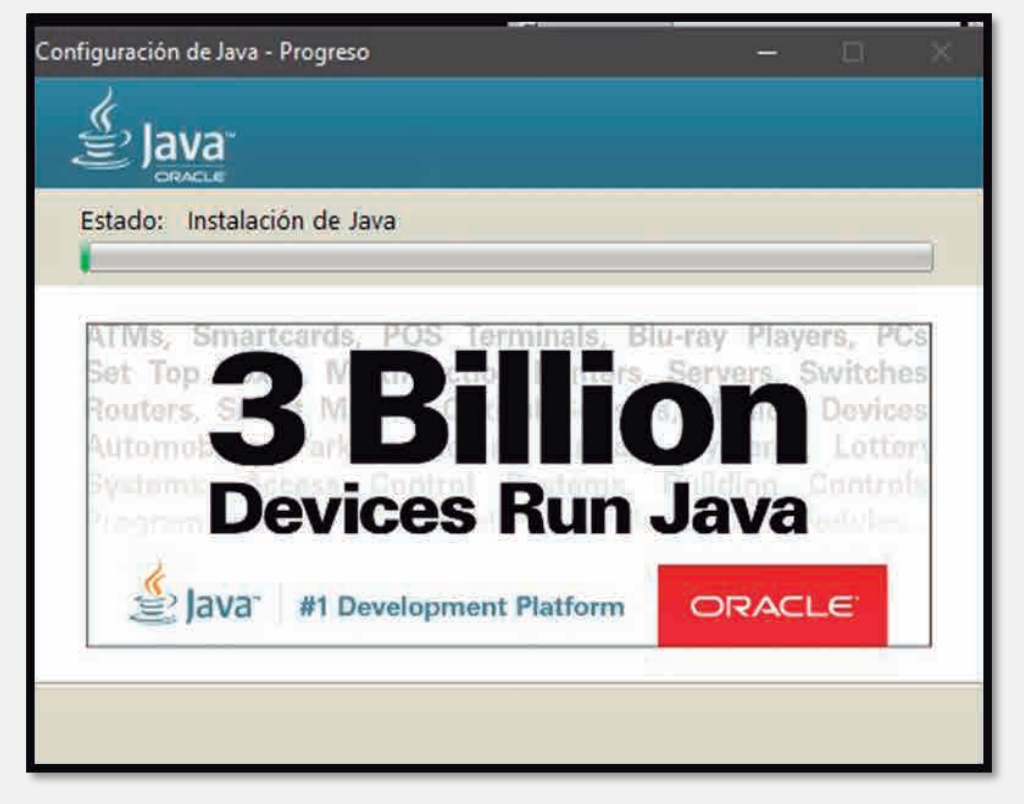

08. Terminada la instalación de "Java", la instalación de "Weka" se completará.

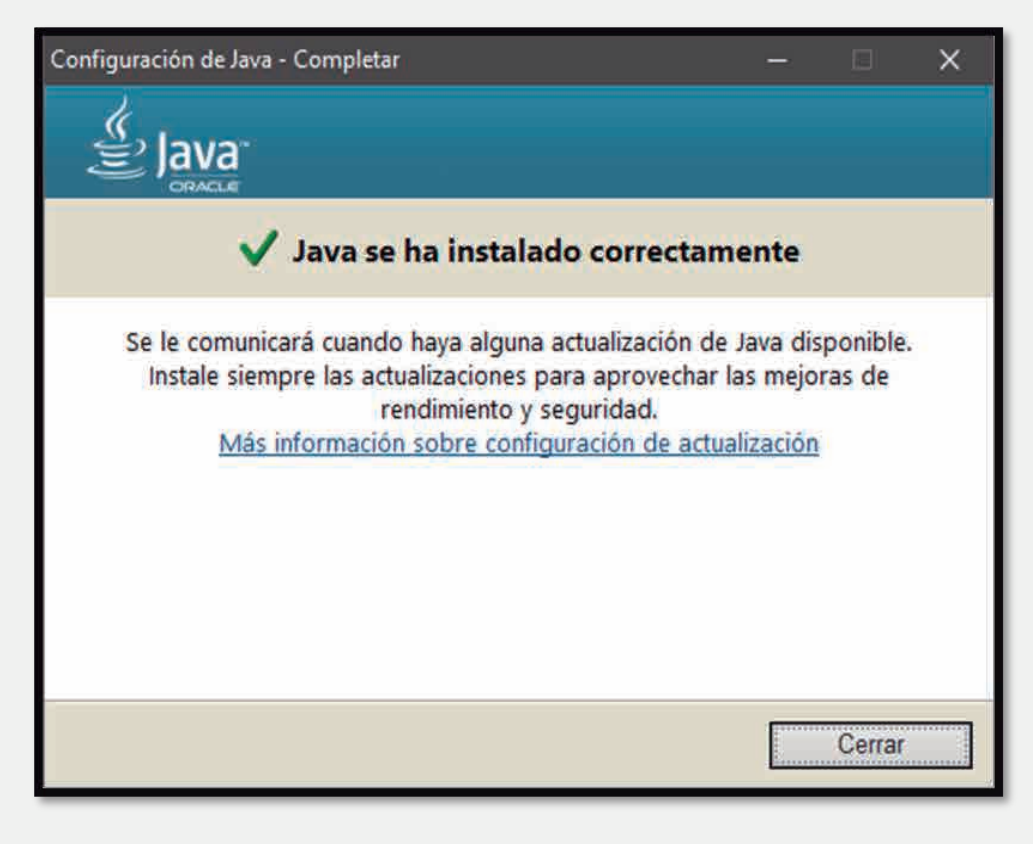

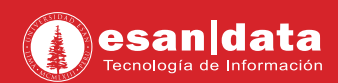

### 09. Haga clic en "Next".

| weka                                  | Setup was completed successfully.                          |   |
|---------------------------------------|------------------------------------------------------------|---|
| ompleted                              |                                                            |   |
|                                       |                                                            |   |
| Output folder: C: Prog                | ram Files\Weka-3-8                                         | 1 |
| Execute: RunJREInstal                 | ler.bat                                                    |   |
| Delete file: C: Program               | Files\Weka-3-8\RunJREInstaller.bat                         |   |
| Created uninstaller: C:               | Program Files Weka-3-8 Juninstall.exe                      |   |
| Output folder: C: Progr               | ramData\Microsoft\Windows\Start Menu\Programs\Weka 3.8.1   |   |
| Create shortcut: C: Pro               | ogramData Wicrosoft \Windows \Start Menu \Programs \Weka 3 |   |
| Create shortcut: C: Pro               | ogramData\Microsoft\Windows\Start Menu\Programs\Weka 3     |   |
| Create shortcut: C: Pro               | ogramData\Microsoft\Windows\Start Menu\Programs\Weka 3     |   |
| Create shortcut: C: Pro               | ogramData\Microsoft\Windows\Start Menu\Programs\Weka 3     |   |
| Completed                             |                                                            | - |
|                                       |                                                            |   |
| CALCED COULD PROVIDE COMMUNICATION OF | Mat-2013 over                                              |   |

#### **10.** Podrá hacer uso del software.

| 闭 Weka GUI Chooser                                                    | 2 <b>—</b> 2                             |              | × |  |  |
|-----------------------------------------------------------------------|------------------------------------------|--------------|---|--|--|
| Program Visualization Tools Help                                      |                                          |              |   |  |  |
| (P)                                                                   | Applicat                                 | Applications |   |  |  |
| WEKA<br>The University<br>of Waikato                                  |                                          |              |   |  |  |
|                                                                       | Exp                                      |              |   |  |  |
|                                                                       | KnowledgeFlow<br>Workbench<br>Simple CLI |              |   |  |  |
| Waikato Environment for Knowledge Analysis<br>Version 3.8.1           |                                          |              |   |  |  |
| (c) 1999 - 2016<br>The University of Waikato<br>Hamilton, New Zealand |                                          |              |   |  |  |
|                                                                       |                                          |              |   |  |  |

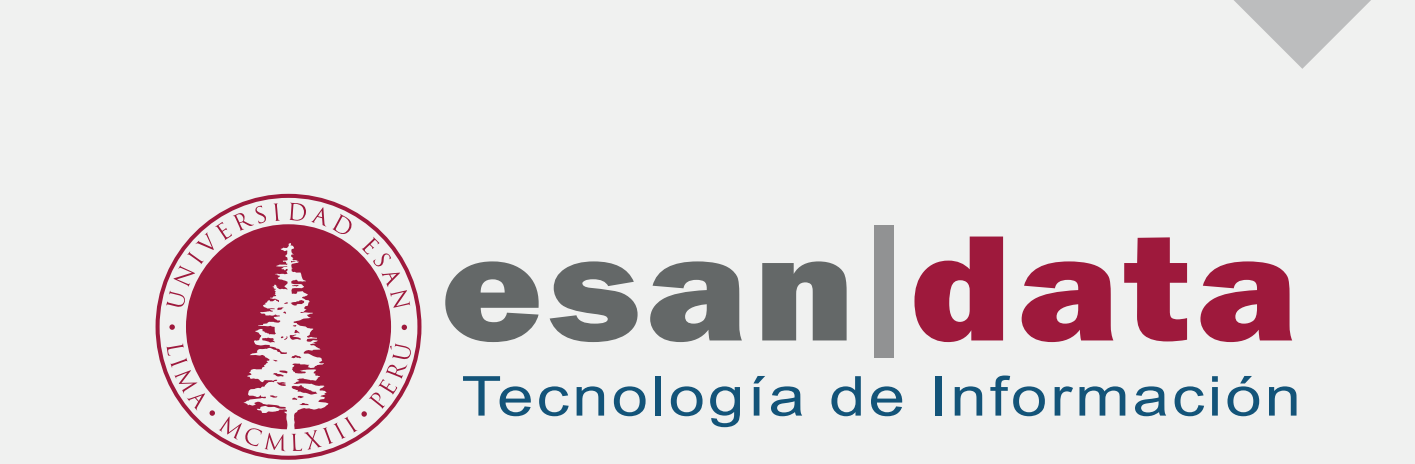